## Návod na půjčování (stahování) e-knih

Přes katalog VuFind lze stáhnout:

- 1. volně přístupná díla z Městské knihovny v Praze (lze stáhnout natrvalo)
- 2. knihy od distributora elektronických knih eReading.cz (lze "vypůjčit" 3 knihy na 30 dnů)

## Knihy z Městské knihovny v Praze (MKP)

- Ize je z katalogu stahovat i bez přihlášení
- v katalogu je k dispozici odkaz na plný text nebo na stažení textu v různých formátech

|                 | Městská knil                            | novna Sokolov                                                                                                    |                                         | Vše                    | <b>▼</b> QH   | lledat Pokroč      | ilé 🗷 Zachovat s          | oučasné nastavení fil | tr <mark>ů</mark> |
|-----------------|-----------------------------------------|----------------------------------------------------------------------------------------------------|-----------------------------------------|------------------------|---------------|--------------------|---------------------------|-----------------------|-------------------|
|                 |                                         |                                                                                                    |                                         |                        |               |                    |                           | ● Přihlásit           | Jazyk +           |
| Vyhledávár      | uí:                                     |                                                                                                    |                                         |                        |               |                    |                           |                       |                   |
| Zobrazuji 1 - 2 | 20 z 1,410 pro vy                       | hledávání: "                                                                                                    |                                         | Seřa                   | dit podle Rel | evance             | <ul> <li>Upřes</li> </ul> | nit hledání           |                   |
| 5               |                                         | and a state of the                                                                                                    |                                         |                        | 0.00          |                    | Odst                      | ranit filtry          |                   |
| 1               | Bilari KUN,<br>ZLUTIJ DEAK<br>In Pan In | Bílej kůň, žlutej<br>Autor Pham Thi,<br>Vydáno 2017                                                                                                    | drak /<br>Lan, 1990-                    |                        | ♥ F           | 'řidat do oblíbený | ch<br>Médi                | um: E-kniha           | ×                 |
|                 | •_/                                     | I Odkaz na pln<br>I Plný text                                                                                                    | / text                                  |                        |               |                    | Kniho                     | ovna: E-knihy z MKP   | ×                 |
|                 |                                         | Plný text<br>Plný text                                                                                                    |                                         |                        |               |                    | Knih                      | ovna                  |                   |
|                 |                                         | E-kniha                                                                                                    |                                         |                        |               |                    | E-kni                     | hy z MKP              | *                 |
| 2               |                                         | Metodické dopo<br>kultuře a umění                                                                                                    | oručení Ministerstva ku                 | ultury pro dobrovolnic | tví v 🖤 F     | řidat do oblíbený  | ch Médi                   | um                    |                   |
|                 | Market State                            | Vydáno 2015<br>I Odkaz na pln<br>I Plný text<br>E-kniha                                                                                                    | i text                                  |                        |               |                    | E-kni                     | ha                    | *                 |
| 3               | NO IMAGE<br>AVAILAGE                    | Shaman : a nov<br>Autor Shea, Rob<br>Vydáno 1994<br>C Odkaz na pln<br>C Plný text<br>Plný text<br>C Plný text<br>E-kniha                                                                 | el /<br>ert Joseph, 1933-1994<br>/ text |                        | ♥ F           | 'řidat do oblíbený | ch                        |                       |                   |
| 4               |                                         | Noční můry nes<br>Vydáno 2016<br>C <sup>a</sup> Odkaz na plny<br>C <sup>a</sup> Plný text<br>C <sup>a</sup> Plný text<br>C <sup>a</sup> Plný text<br>C <sup>a</sup> Plný text<br>E-kniha | pí /<br>/ text                          |                        | <b>♥</b> F    | 'řídat do oblíbený | ch                        |                       |                   |

po otevření záznamu konkrétního dokumentu (tím, že kliknete na jeho název) lze vybrat formát dokumentu, který chcete stáhnout, a to kliknutím na tlačítko Stáhnout zdarma

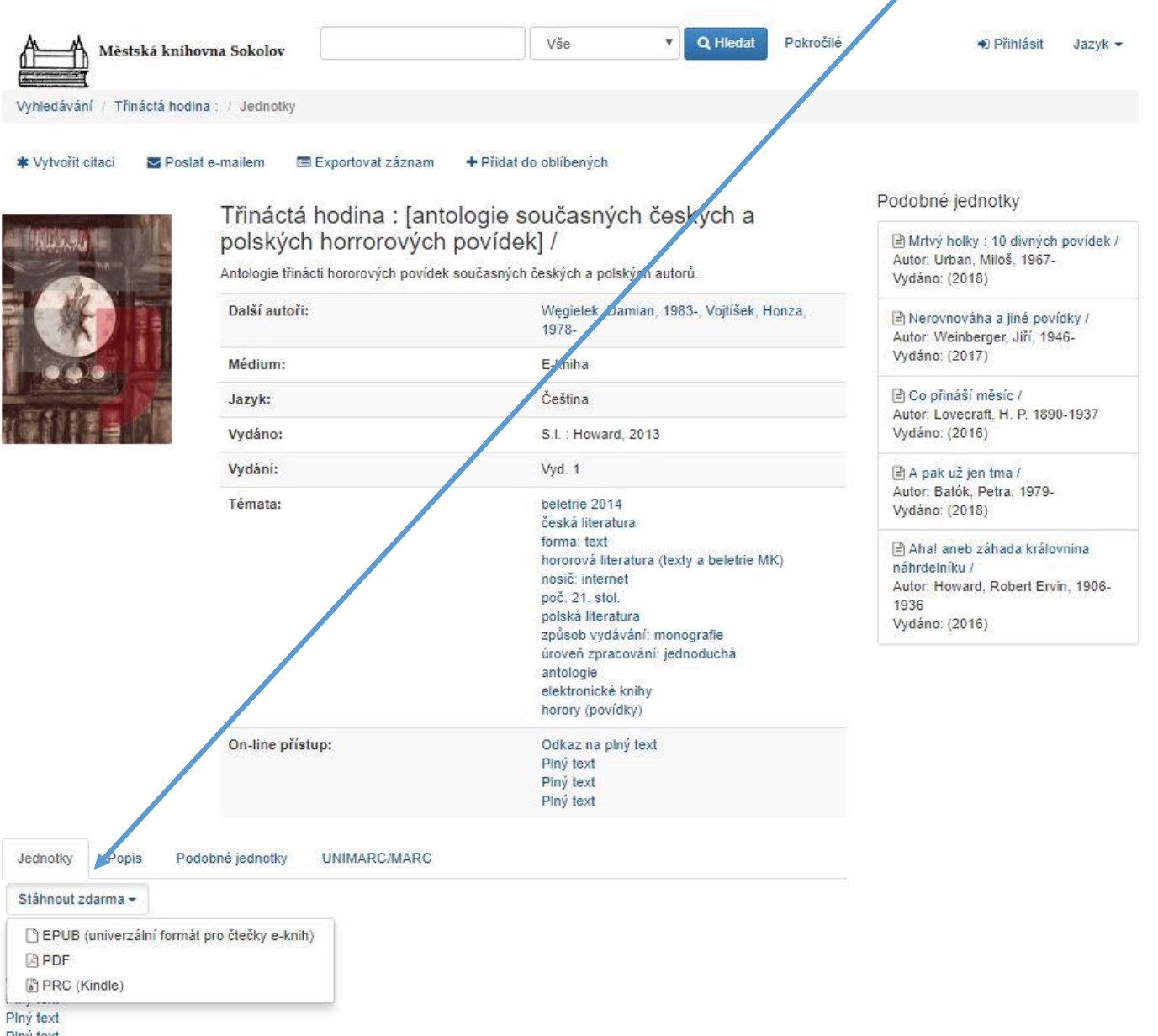

Plný text

## Knihy z eReading.cz

- přes katalog MK Sokolov si z eReadingu může čtenář vypůjčit vždy maximálně 3 knihy na 30 dnů, a to zdarma (úhradu těchto výpůjček učiní MK Sokolov)
- pro vypůjčení e-knih je třeba splnit několik podmínek:
  - 1. mít platný registrační poplatek v MK Sokolov
  - 2. přihlásit se na své čtenářské konto (návod viz Aktuality na úvodní stránce www.mksokolov.cz)
  - zaregistrovat se na eReading.cz STEJNOU e-mailovou adresou, kterou máte uvedenou v MK Sokolov (tato e-mailová adresa tvoří pojítko mezi eReadingem a MK Sokolov); registrační formulář se otevře po kliknutí na tlačítko *Registrovat* v pravém horním rohu

| C Reading                                             |                                                                                                    | Reficito Contraction Contraction | HEGISTHEIVAT PRIHLAST          |
|-------------------------------------------------------|----------------------------------------------------------------------------------------------------|----------------------------------|--------------------------------|
|                                                       | PŘIHLAŠOVACÍ INFORMACE                                                                                                    |                                  |                                |
|                                                       | VAS EMAIL*                                                                                                    |                                  |                                |
| ČERI                                                  | HESLO"                                                                                                    | EK                               |                                |
|                                                       | ZOPAKUJTE HESLO*                                                                                                    |                                  |                                |
|                                                       | OSOBNÍ INFORMACE                                                                                                    |                                  |                                |
| BESTSELLERY                                           | O Pan O Pani/Siečna O Společnost                                                                                                    |                                  |                                |
|                                                       | JMENO                                                                                                    | Jan Gill Sims                    | Viainer Vossielia              |
| MILU                                                  | PRIJMENI                                                                                                    | PROČ.A.                          |                                |
|                                                       | VAŠE TELEFONNÍ PŘEDVOLBA*                                                                                                    | <u>A MAMA</u>                    |                                |
| CHRIST                                                | +420 ?                                                                                                    | PIJE 3                           | 1472-1485                      |
| BRINDEA<br>BRINDEA<br>BRINDEA                         | Souhiasim s Obchodními podmínkami a obeznámil jsem se s Ochranou soukromí Chci dostávat novinky a Souhiasim se zpracováním osobních údajů. | Denk vyterpent withy             | to fail activity and according |
| CHLADNOKREVNÉ -40%<br>Resent Bryndca MOTÝLÍ KŘIK -50% | ÚDAJE OZNAČENÉ * JSOU POVINNÉ REGISTROVAT                                                                                                  | -50%                             | HUSITSKÁ<br>EPOPEJ VII.        |
| Jan Tománek Mil LIJI T                                |                                                                                                    | PROC MAMA PIJE                   | Vlastmi Vondruška              |

 mít k dispozici čtečku eReading nebo chytré zařízení s OS Android, do nějž si přes Google Play stáhnete aplikaci eReading

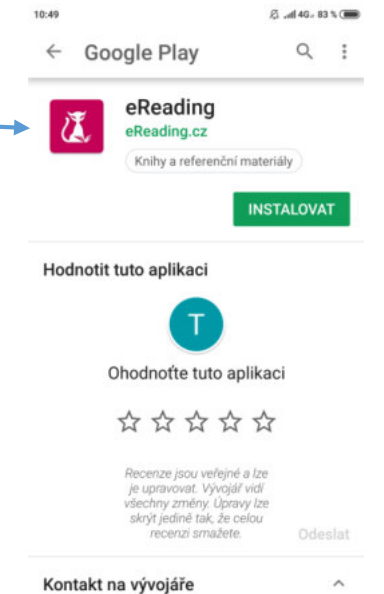

- v případě, že čtenář splňuje výše uvedené podmínky, může nyní učinit výpůjčku eknih přes katalog VuFind
  - $\rightarrow$  u vybraného dokumentu kliknutím na tlačítko *Vypůjčit e-knihu*

| Městská                                             | knihovna Sokolov                                                    | Žena v okně                  | Vše                      | Q Hledat Pokročilé              | 🖀 Váš účet 🔅 Odhlásit                | Jazyk 👻        |
|-----------------------------------------------------|---------------------------------------------------------------------|------------------------------|--------------------------|---------------------------------|--------------------------------------|----------------|
| Vyhledávání: Žena v ok                              | kně                                                                 |                              |                          |                                 |                                      |                |
| Zobrazuji 1 - 20 z 24 pro v                         | vyhledávání: <b>'Žena v okr</b>                                     | në'                          | Seřadit p                | odle Relevance                  | <ul> <li>Upřesnit hledání</li> </ul> |                |
|                                                     |                                                                     |                              |                          | +                               | Knihovna                             |                |
|                                                     | Žena v okně /<br>Autor Finn, A. J.,                                 | 1979-                        |                          | C <sup>e</sup> Vypůjčit e-knihu | Oddělení pro dospělé                 | 16             |
|                                                     | Vydáno 2017<br>E-kniha                                              |                              |                          |                                 | Sklad                                | 9              |
|                                                     |                                                                     |                              |                          |                                 | E-knihy z MKP                        | 6              |
|                                                     | Žena v okně /<br>Autor Finn, A. J.,<br>Vydáno 2017                  | 1979-                        |                          | Přidat do oblibených            | eReading.cz                          | 0              |
|                                                     | Oddělení                                                            | Umístění                     | Stav                     |                                 | Médium                               |                |
|                                                     | Oddělení pro do                                                     | spělé                        | Vypůjčeno                |                                 | Kniha                                | 15             |
|                                                     |                                                                     |                              |                          |                                 |                                      | -              |
|                                                     | Kniha                                                               |                              |                          |                                 | E-kniha                              | 8              |
| Městská k                                           | Kniha<br>→ poté se o<br>knihovna Sokolov                            | bjeví hlášení,               | že e-kniha byla u<br>Vše | úspěšně vypůjčena               | E-kniha<br>é 🛠 Váš účet 🕩 Odhlási    | 8<br>t Jazyk • |
| Městská k<br>Vyhledávání / Žena v ok                | Kniha<br>→ poté se o<br>knihovna Sokolov<br>kně / / eVýpůjčka od eF | bjeví hlášení,               | že e-kniha byla u<br>Vše | úspěšně vypůjčena               | E-kniha<br>é 🕷 Váš účet 🕞 Odhlási    | 3<br>t Jazyk • |
| Městská k<br>Vyhledávání / Žena v ok                | Kniha → poté se o knihovna Sokolov kně / / eVýpůjčka od eF          | bjeví hlášení,               | že e-kniha byla u<br>Vše | úspěšně vypůjčena               | E-kniha<br>é <b>≪</b> Váš účet       | 3<br>t Jazyk • |
| Městská k<br>Vyhledávání / Žena v ok<br>Výpůjčka od | ★ poté se o knihovna Sokolov kně / / eVýpůjčka od eF d eReading     | bjeví hlášení,<br>keading.cz | že e-kniha byla u<br>Vše | úspěšně vypůjčena               | E-kniha<br>é <b>≪</b> Váš účet       | 3<br>t Jazyk • |

eVýpůjčka je dostupná pro čtečky eReading.cz a zařízení se systémy Android a iOS.

 $\rightarrow$  na chytrém zařízení nyní otevřete staženou aplikaci eReading a:

 v on-line režimu se přihlaste pomocí e-mailu a hesla, kterým jste se registrovali na eReading.cz

| Popo 12<br>Online knihovna vyžaduje<br>přihlášení na eReading<br>Přihlašovací e-mail<br>Např.: novak@seznam.cz | MÍSTNÍ                     | ONLINE                       |
|----------------------------------------------------------------------------------------------------|----------------------------|------------------------------|
| Přihlašovací e-mail<br>Např.: novak@seznam.cz                                                                  | Online knih<br>přihlášení  | ovna vyžaduje<br>na eReading |
| Např.: novak@seznam.cz                                                                                         | Přihlašovací               | e-mail                       |
| Hards                                                                                                    | Např.: novak               | @seznam.cz                   |
| Heslo k Vašemu účtu                                                                                            | <b>Heslo</b><br>Heslo k Va | ašemu účtu                   |
| POTVRDIT                                                                                                    | PO                         | TVRDIT                       |

 klepněte na obálku knihy a potvrďte, že ji chcete stáhnout

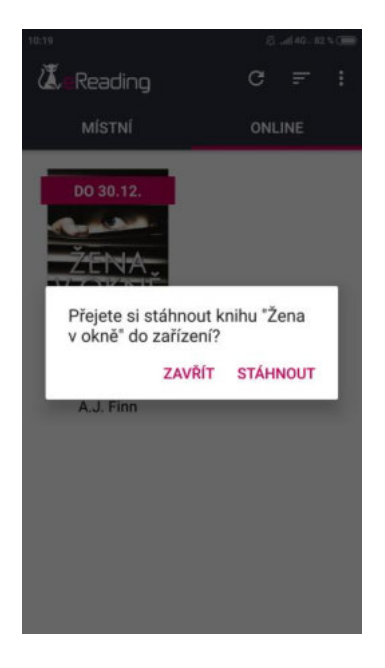

4. knihu máte nyní staženou v zařízení (v záložce místní) a můžete ji číst v režirnu off-line

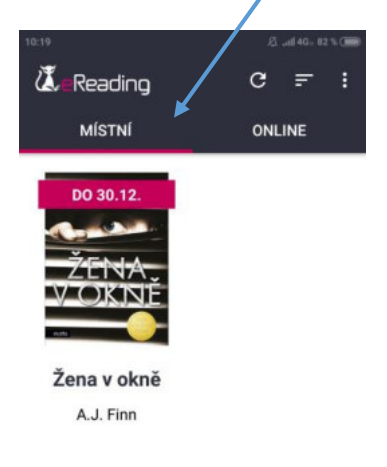